## **CMDA - Entire Building User Manual**

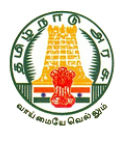

# GOVERNMENT OF TAMIL NADU

HOUSING AND URBAN DEVELOPMENT DEPARTMENT

BUILDING REGULARISATION SCHEME - 2017 (UNDER SECTION 113-C OF TAMIL NADU TOWN & COUNTRY PLANNING ACT, 1971)

| Is).No.111 HUD, Dated 22.06.2                                                            | 2017 - Guidelines               | Last Date for Submission of Application is | bile Application                                                                         |
|------------------------------------------------------------------------------------------|---------------------------------|--------------------------------------------|------------------------------------------------------------------------------------------|
| Download<br>Formats<br>List of documents to<br>be uploaded along<br>with the Application | <b>AM</b> S                     | DTCP                                       | Download<br>Formats<br>List of documents to<br>be uploaded along<br>with the Application |
| Form A                                                                                   | For Application In<br>CMDA Area | For Application In<br>DTCP Area            | Form A                                                                                   |
| Appendix                                                                                 | Entire Building                 | Entire Building                            | Appendix                                                                                 |
| Architect<br>Certificate                                                                 | Individual Flats                | Individual Flats                           | Architect<br>Certificate                                                                 |
| Legal Opinion                                                                            |                                 |                                            | Legal Opinion                                                                            |
| Undertaking                                                                              | User Registration               | User Registration                          | Undertaking                                                                              |
| Structural<br>Stability<br>Certificate                                                   | Official Login                  | Official Login                             | Structural<br>Stability<br>Certificate                                                   |
| Structural<br>Design Basic<br>Reports                                                    |                                 |                                            | Structural<br>Design Basic<br>Reports                                                    |

#### Important Information

The applicant shall assess the violation in the building, workout the applicable regularisation fees as prescribed in Annexure–II and submit the same online for the full assessed amount. If any under assessment in the self assessment, is detected at any stage, the regularization application shall be rejected, the amount shall be forfeited and enforcement action against the violation shall be taken.

Consequences of Non-Regularisation - Where no regularisation is ordered under these guidelines for an unauthorised / deviated building; then – (a) no electricity, water supply, drainage and sewerage connections shall be extended to such unauthorised / deviated building. (b) such unauthorised / deviated building shall not be registered under the Registration Act, 1908 (Central Act 9 of 1908) by the Registration Department.

• Click User Registration to enter the Applicant Details.

| cMA                 | Building Regularisation Scheme - 2017<br>(Under Section 113-C Of Town and Country Planning Act, 1971) |                |                |  |  |  |
|---------------------|----------------------------------------------------------------------------------------------------|----------------|----------------|--|--|--|
| <b>Registration</b> | Login                                                                                                 |                |                |  |  |  |
| Applicant Category* | Select                                                                                                | Name* Sele •   | Name           |  |  |  |
| Address line1*      | Address Line 1                                                                                        | Address line2* | Address Line 2 |  |  |  |
| City*               | City                                                                                                  | Pin Code*      | Pincode        |  |  |  |
| Mobile No*          | Mobile No                                                                                             | Email*         | Email          |  |  |  |
| Id Proof Category*  | Select                                                                                                | Id Proof No*   | Id Proof No    |  |  |  |
|                     | Register                                                                                              | Reset          |                |  |  |  |
|                     |                                                                                                    |                |                |  |  |  |

- Enter the Applicant details (Applicant Category, Name, Address, Mobile No, Email and ID Proof).
- After entering the Applicant details, click **Register** button.
- After registration you will receive the activation link in your Email (Inbox/Spam).
- Click the activation link for receiving OTP to the registered mobile no.
- After validating the OTP, you will receive User ID (Email ID) and Password to the registered mobile no.

## Step 2: User Login

| cMA                 | Building Regularisation Scheme - 2017<br>(Under Section 113-C Of Town and Country Planning Act, 1971) |                  |  |
|---------------------|----------------------------------------------------------------------------------------------------|------------------|--|
| <b>Registration</b> | Login                                                                                                 |                  |  |
|                     | Email*                                                                                                | Email            |  |
|                     | Password*                                                                                             | Password         |  |
|                     |                                                                                                    | Login            |  |
|                     |                                                                                                    | Forgot Password? |  |

- Enter User ID (Email ID) and Password received in the registered mobile.
- If you forgotten/deleted the password unknowingly you can regenerate the password by clicking the **Forget Password?** option.
- After entering User ID (Email ID) and Password, click Login button.

## Step 3: Manage Applications

| ≡                       |                            | Logout<br>Hi, K Subramaneeam |                  |                        |                     |           |
|-------------------------|----------------------------|------------------------------|------------------|------------------------|---------------------|-----------|
| New Application         | Applications For Buildings |                              |                  |                        |                     |           |
| Entire Building Entry   | S.No                       | Application Reference No     | Building Address | District/Village/Taluk | Competent Authority | Status    |
| Individual Flats Entry  |                            |                              |                  |                        |                     |           |
| Applications List       |                            |                              |                  |                        |                     |           |
| 🖀 Entire Buildings List |                            |                              |                  |                        |                     |           |
| Individual Flats List   |                            |                              |                  |                        |                     |           |
| User Profile            |                            |                              |                  |                        |                     |           |
| Yiew Profile            |                            |                              |                  |                        |                     | 1 2 3 4 5 |
| Change Password         |                            |                              |                  |                        |                     |           |

- Applicant should confirm whether he/she is applying for Entire Building/Individual Flat.
- If he/she is applying for Entire Building, click Entire Building Entry option.

## **Step 4: Site Details**

|                                                                                                    | Buil                                                        | ding                                                                                     | Regula                                                            | risation S                | cher                 | ne - 20                                                                                                    | 17                            |                                                                                 | Log                                            |
|----------------------------------------------------------------------------------------------------|-------------------------------------------------------------|------------------------------------------------------------------------------------------|-------------------------------------------------------------------|---------------------------|----------------------|----------------------------------------------------------------------------------------------------|-------------------------------|---------------------------------------------------------------------------------|------------------------------------------------|
|                                                                                                    |                                                             | (L                                                                                       | Jnder Section 113-C                                               | of Town and Country Pla   | nning Act,           | 1971)                                                                                                    |                               |                                                                                 | HI, MUGN                                       |
| ew Ap                                                                                                    | plicatio                                                    | on                                                                                       |                                                                   |                           |                      |                                                                                                    |                               |                                                                                 |                                                |
| sic Viola                                                                                                    | tion Details                                                | Charg                                                                                    | es Payment D                                                      | etails Reports            |                      |                                                                                                    |                               |                                                                                 |                                                |
| Site Details                                                                                                    | Eligibility                                                 | Arch                                                                                     | itect / LS Details                                                |                           |                      |                                                                                                    |                               |                                                                                 |                                                |
| Whether Build<br>Completed or<br>Defore 01-07-                                                                      | ding<br>n or<br>-2007                                       | Yes                                                                                      | No                                                                | Attachment P<br>Type      | roperty Ta           | x Bill                                                                                                    | Atta                          | chment                                                                          | Choose File Test F                             |
| Door No                                                                                                    |                                                             | 1                                                                                        |                                                                   |                           | PI                   | ot No                                                                                                    | 13C                           |                                                                                 |                                                |
| Site Address                                                                                                    | Line1                                                       | Gandhi I                                                                                 | win Road                                                          |                           | Si                   | te Address Line                                                                                                    | 2 Egm                         | ore                                                                             |                                                |
| District                                                                                                    |                                                             | Chenna                                                                                   | İ                                                                 | T                         | Te                   | aluk                                                                                                    | Egn                           | ore-Nugamb                                                                      | akkam                                          |
| .ocal Body T                                                                                                    | уре                                                         | Corpora                                                                                  | tion                                                              | T                         | Lo                   | ocal Body                                                                                                    | Gre                           | ater Chennai                                                                    | Corporation                                    |
| Pin Code                                                                                                    |                                                             | 600008                                                                                   |                                                                   |                           |                      |                                                                                                    |                               |                                                                                 |                                                |
|                                                                                                    | Village                                                     | •                                                                                        | Survey No<br>Type                                                 | Survey No                 |                      | Sub Di                                                                                                    | vision                        | В                                                                               | lock No                                        |
|                                                                                                    | Egmore                                                      | •                                                                                        | S No 🔻                                                            | 453                       |                      | 10                                                                                                    |                               | ( cp                                                                            |                                                |
| No                                                                                                    | ote : All Survey                                            |                                                                                          |                                                                   |                           |                      |                                                                                                    |                               | 96                                                                              |                                                |
| Plot Extent                                                                                                    |                                                             | No should b                                                                              | oe entered separately :                                           | and Sub Divisions added   | nthe same            | field. (eg : S.No sh                                                                                                    | ould be entered li            | se : 121/1A,1b,<br>Delete                                                       | 2b)<br>Village/ Survey No<br>140               |
| Plot Extent<br>i) As per Pat<br>Jpload Perm<br>and Reg(PL<br>Patta & FMB                                            | ★ Add Village/<br>t (in Sq.M)<br>ta 150<br>enant<br>R) or   | No should b<br>Survey No<br>Choose<br>≧ PDF fil                                          | File Test PDF.pdf                                                 | and Sub Divisions added i | IS<br>UI<br>DI<br>N  | field. (eg : S.No sh<br>field Question of the second second s | p Choo<br>nion                | se : 121/1A, 1b,<br>Delete<br>ss per Site                                       | 2b)<br>Village/ Survey No<br>140<br>st PDF.pdf |
| Plot Exten<br>i) As per Pat<br>Jpload Perm<br>and Reg(PL<br>Patta & FMB                                             | + Add Village/<br>t (in Sq.M)<br>ta 150<br>enant (<br>R) or | Choose<br>➢ PDF fil<br>Primary<br>(Refer the<br>Map)                                     | File Test PDF.pdf<br>es only<br>Residential<br>e Luis Link/Master | (ii) As per Document      | IS<br>UI<br>D.<br>LE | field. (eg : S.No sh<br>field. (eg : S.No sh<br>o<br>pload Ownershi<br>etails (Legal opi<br>otary Public)                                                                                                    | p Choo<br>nion Maste<br>Use N | ie : 121/1A, 1b,<br>Delete<br>is per Site<br>ise File Tes<br>r Plan Land<br>lap | 2b)<br>Village/ Survey No<br>140<br>st PDF.pdf |
| Plot Exten<br>i) As per Pat<br>Jpload Perm.<br>and Reg(PL<br>'atta & FMB<br>.and Use<br>Continious Bu<br>vrea (CBA) | + Add Village/<br>t (in Sq.M)<br>ta 150<br>enant<br>R) or   | No should b<br>Survey No<br>Choose<br>PDF file<br>Primary<br>(Refer the<br>Map)<br>● Yes | File Test PDF.pdf<br>es only<br>Residential<br>Luis Link/Master   | (ii) As per Document      | IS<br>UI<br>DI<br>La | field. (eg : S.No sh<br>field. (eg : S.No sh<br>o<br>pload Ownershi<br>etails (Legal opi<br>otary Public)                                                                                                    | p Choo<br>nion Maste<br>Use M | se File Tes                                                                     | 2b)<br>Village/ Survey No<br>140<br>st PDF.pdf |

• Applicant should enter the site details and upload mandatory attachments.

• All attachments should be in .pdf format not exceeding 2 MB.

## Step 5: Eligibility

| ports xcuments Architect / LS E                   | Details<br>Upload Building<br>Approval Details<br>Date<br>Upload Plot<br>Approval Details | Choose File Test PDF.pdf                                          |                                                                                                  |
|---------------------------------------------------|-------------------------------------------------------------------------------------------|-------------------------------------------------------------------|--------------------------------------------------------------------------------------------------|
| ports  ccuments  Architect / LS                   | Details Upload Building Approval Details Date Upload Plot Approval Details                | Choose File Test PDF.pdf<br>PDF files only<br>21/01/2000          |                                                                                                  |
| couments Architect / LS E                         | Details Upload Building Approval Details Date Upload Plot Approval Details                | Choose File Test PDF.pdf<br>PDF files only<br>21/01/2000          |                                                                                                  |
|                                                   | Upload Building<br>Approval Details<br>Date<br>Upload Plot<br>Approval Details            | Choose File Test PDF.pdf<br>PDF files only<br>21/01/2000          |                                                                                                  |
|                                                   | Upload Plot<br>Approval Details                                                           | PDF files only                                                    |                                                                                                  |
|                                                   | Date<br>Upload Plot<br>Approval Details                                                   | 21/01/2000                                                        |                                                                                                  |
|                                                   | Upload Plot<br>Approval Details                                                           |                                                                   |                                                                                                  |
|                                                   | Upload Plot<br>Approval Details                                                           |                                                                   |                                                                                                  |
|                                                   |                                                                                           | Choose File Test PDF.pdf                                          |                                                                                                  |
|                                                   | Approved FSI                                                                              | 1.5                                                               |                                                                                                  |
| lease upload the copy of                          | Choose File Test PDF.p                                                                    | df                                                                |                                                                                                  |
| •                                                 |                                                                                           |                                                                   |                                                                                                  |
|                                                   |                                                                                           |                                                                   |                                                                                                  |
| Stilt Floor 🛛 Mezzanine Fl                        | 00F 2<br>Other Floors in (Nos)                                                            | GF+2 Floors                                                       |                                                                                                  |
| No Of Dy                                          | velling Units                                                                             |                                                                   |                                                                                                  |
| q.M                                               |                                                                                           |                                                                   |                                                                                                  |
| to 50 Sq.M                                        | 2                                                                                         |                                                                   |                                                                                                  |
| to 75 Sq.M                                        | 1                                                                                         |                                                                   |                                                                                                  |
| o 150 Sq.M                                        | 4                                                                                         |                                                                   |                                                                                                  |
| elling Units                                      | 7                                                                                         |                                                                   |                                                                                                  |
|                                                   |                                                                                           | Delete Dwelling                                                   | Units                                                                                            |
|                                                   |                                                                                           |                                                                   |                                                                                                  |
| lopment, Please enter maximum<br>it of the block) | Road Status                                                                               | Public                                                            |                                                                                                  |
|                                                   | elopment, Please enter maximum<br>ht of the block)                                        | elopment, Please enter maximum<br>ht of the block)<br>Road Status | alopment, Please enter maximum<br>ht of the block) Road Status Public Update Eligibility Details |

• Enter earlier approved details.

- Enter existing building usage details and other building parameter details.
- All attachments should be in .pdf format not exceeding 2 MB.

### **Step 6: Mandatory Documents**

| Building Regularisation Scheme - 2017<br>(Under Section 113-C of Town and Country Planning Act, 1971) | Logout<br>Hi, K Subramaneean |
|----------------------------------------------------------------------------------------------------|------------------------------|
| > Update Application                                                                                  |                              |
| Type Of Building : Special (Residential) Building in CBA City Ground +2                               |                              |
| Basic Violation Details Charges Reports                                                               |                              |
| Site Details Eligibility Mandatory Documents Architect / LS Details                                   |                              |
| If you paid any Regulations fees in 113-A (or)<br>113-B scheme :                                      |                              |
| Receipt<br>Choose File No file chosen                                                                 |                              |
| Stability Certificate                                                                                 |                              |
| Update Mandatory Documents                                                                            |                              |

- If you have paid any Regularisation fees in 113-A (or) 113-B scheme, enter **Regularisation** fees in Rs. and upload **Payment Receipt** in .pdf format not exceeding 2 MB.
- Upload mandatory documents/Structural Stability Certificate/NOCs (if applicable) in .pdf format not exceeding 2 MB.

## **Step 7: Architect Details**

| Bui                              | Building Regularisation Scheme - 2017<br>(Under Section 113-C of Town and Country Planning Act, 1971) |                |  |  |  |  |
|----------------------------------|----------------------------------------------------------------------------------------------------|----------------|--|--|--|--|
| > Update Applicatio              | n                                                                                                    |                |  |  |  |  |
| Type Of Building : Speci         | al (Residential) Building in CBA City Ground +2                                                       |                |  |  |  |  |
| Basic Violation Detai            | s Charges Reports                                                                                     |                |  |  |  |  |
| Site Details Eligibil            | ty Mandatory Documents Architect / LS De                                                              | etails         |  |  |  |  |
| Architect / Licensed             | Surveyor Details                                                                                      |                |  |  |  |  |
| Architect / Licensed<br>Surveyor | τ                                                                                                    | Name           |  |  |  |  |
| Registration No                  |                                                                                                    | Address Line 1 |  |  |  |  |
| Address Line 2                   |                                                                                                    | Pin Code       |  |  |  |  |
| Mobile No                        |                                                                                                    | Email ID       |  |  |  |  |
| Architect Certificate            | Choose File No file chosen                                                                            |                |  |  |  |  |
|                                  | Update Arc                                                                                            | hitect Details |  |  |  |  |
|                                  |                                                                                                    |                |  |  |  |  |

- Enter the Architect/Licensed Surveyor Details.
- Upload Architect/Licensed Surveyor Certificate in .pdf format not exceeding 2 MB (Architect / Licensed Surveyor Certificate format is available in Home Page of www.tnbuildingreg.in as
   Architect / Licensed Surveyor Certificate under "Download Formats").

### **Step 8: FSI Violation**

|                                                                              | В                                                           | uilding F               | Regular<br>Section 113-C of          | isation S<br>Town and Country P  | Cheme<br>Ianning Act, 197                                    | e - 2017                                                                                                    |                                                                                          |                             | Logo<br>Hi, K Subram | out<br>Iai |
|------------------------------------------------------------------------------|-------------------------------------------------------------|-------------------------|--------------------------------------|----------------------------------|--------------------------------------------------------------|----------------------------------------------------------------------------------------------------|------------------------------------------------------------------------------------------|-----------------------------|----------------------|------------|
| Jpdate App                                                                   | olication                                                   |                         |                                      |                                  |                                                              |                                                                                                    |                                                                                          |                             |                      |            |
| ype Of Building                                                              | g : Special (Resi                                           | dential) Building ir    | I CBA City Grou                      | ind +2                           |                                                              |                                                                                                    |                                                                                          |                             |                      |            |
| asic Violati                                                                 | ion Details                                                 | Charges Repo            | orts                                 |                                  |                                                              |                                                                                                    |                                                                                          |                             |                      |            |
| FSI Violation                                                                | Setback Vio                                                 | lation Roadwi           | dth Violation                        | Parking Violation                |                                                              |                                                                                                    |                                                                                          |                             |                      | -          |
|                                                                              |                                                             |                         | R                                    | esidential <mark>(Enter v</mark> | alues in Sq.N                                                | ltrs)                                                                                                    |                                                                                          |                             |                      |            |
|                                                                              |                                                             | F                       | SI                                   |                                  |                                                              | NoN FSI                                                                                                    |                                                                                          |                             |                      |            |
| Floor                                                                        | Residential                                                 | Commercial              | Industrial                           | Institutional                    | 5%                                                           | 10%                                                                                                    | 100%                                                                                     | Parking                     | Total floor area     | 1          |
| Grour •                                                                      | 84                                                          |                         |                                      |                                  |                                                              | 30                                                                                                    |                                                                                          |                             | 114                  |            |
| Fir 1 🔹                                                                      | 84                                                          |                         |                                      |                                  | 10                                                           |                                                                                                    |                                                                                          |                             | 94                   |            |
| Flr 2 🔻                                                                      | 84                                                          |                         |                                      |                                  | 10                                                           |                                                                                                    |                                                                                          |                             | 94                   |            |
| Total                                                                        | 252                                                         | 0                       | 0                                    | 0                                | 20                                                           | 30                                                                                                    | 0                                                                                        | 0                           | 302                  |            |
| Add Floor Details<br>All the floor area<br>Additional Are<br>(Sump, OHT, Con | e<br>details furnished unc<br>a in SQM<br>mpound Wall etc.) | der the head of FSI Vic | Ilation shall also be                | shown in the AutoCAE             | ) drawing as Lege<br>Uploa<br>Plan,<br>.DWG<br>Addre<br>name | nd in the right hand s<br>d Key Plan, Site<br>Section and Elev<br>format with prop<br>ss, Revenue det<br>of Local Body | pide of the sheet<br>Plan, Floor<br>ation Plan in<br>ver Title, Site<br>alis of site and | Choose File<br>DWG files or | Test.dwg<br>Ily      |            |
| Permissible FSI as per Reg. Scheme<br>(1) (2)                                |                                                             |                         | as per DR<br>her Achieved FSI<br>(3) |                                  |                                                              |                                                                                                    | FSI Violation<br>(4) = [(3)-(2)]                                                         |                             |                      |            |
|                                                                              | 3                                                           |                         |                                      | 1.5                              |                                                              |                                                                                                    | 1.80                                                                                     |                             | 0.30                 |            |
|                                                                              | Area in Sq.M                                                |                         |                                      | 210.00                           |                                                              | 2                                                                                                    | 52.00                                                                                    |                             | 42.00                |            |
|                                                                              |                                                             |                         |                                      |                                  | Update                                                       |                                                                                                    |                                                                                          |                             |                      |            |

- Enter the floor areas (FSI, Non FSI [5%, 10%, 100%], Parking).
- For eg: If you have given Ground + 2 Floors in the Eligibility tab, you have to enter the Ground floor built up area, 1<sup>st</sup> floor built up area and 2<sup>nd</sup> floor built up area in the above FSI Violation tab.
- Select **Floor** dropdown option for entering the floor areas.
- Upload drawing file in .dwg format not exceeding 25 MB.
- After entering the floor area, the Permissible FSI, Approved FSI (or) FSI as per DR whichever is higher, Achieved FSI and FSI Violation (If occurs) will be calculated automatically.

#### **Step 9: Setback Violation**

| Building I                                                     | 2017 Logout Hi, Mughilan(test         |                           |
|----------------------------------------------------------------|---------------------------------------|---------------------------|
| > Update Application<br>Type Of Building : Special (Residentia | I) Building in Non CBA City Gro       |                           |
| Basic Violation Details Charg                                  | es Reports                            |                           |
| FSI Violation Setback Violation Building Type                  | Roadwidth Violation Parking Violation | Available Setback (least) |
| Special Building                                               | 1.5 All round Update                  | 1.6j All round            |
|                                                                |                                       |                           |

• If there is FSI Violation, the applicant should enter Available Setback (least) All Round the Building for Regularisation Scheme 2017 eligibility.

(or)

|                 | Building                                           | Regularisation                               | Scheme - 2<br>y Planning Act, 1971) | 017         |           | Logout<br>Hi, Geeta |
|-----------------|----------------------------------------------------|----------------------------------------------|-------------------------------------|-------------|-----------|---------------------|
| Jpdate App      | olication                                          |                                              |                                     |             |           |                     |
| Type Of Buildin | g : Special (Residentia                            | al) Building in Non CBA City Gro             |                                     |             |           |                     |
| Basic Violat    | ion Details Charg                                  | es Reports                                   |                                     |             |           |                     |
| FSI Violation   | Setback Violation                                  | Roadwidth Violation Pa                       | rking Violation                     |             |           |                     |
| Buile           | ding Type                                          | Eligible Set                                 | Setback Available Setback (least)   |             |           |                     |
| Special Buildin | g                                                  | 1.5 All round                                | nd 1.5 All round                    |             |           |                     |
| (a)Re<br>Cl     | equired Setback as p<br>ick here to view Setback r | er DR/Approved Plan<br>requirement as per DR | (b)Available Sett                   | ack (least) | Violation |                     |
| FSB             | 3.5                                                |                                              | 2.5                                 |             | 1         |                     |
| SSB-1           | 2.5                                                |                                              | 2.5                                 |             | -         |                     |
| SSB-2           | 2.5                                                |                                              | 2.5                                 |             | -         |                     |
| RSB             | 2.5                                                | 1.5                                          |                                     | 1           |           |                     |
|                 |                                                    |                                              | Update                              |             |           |                     |

- If there is no FSI Violation, the applicant should enter the following:
  - Available Setback (least) All Round the Building for Regularisation Scheme 2017 eligibility.
  - Required Setback (FSB, SSB-1, SSB-2, RSB) as per DR/Approved Plan and Available
     Setback (FSB, SSB-1, SSB-2, RSB) for the building which you have applied.

- To know the Required Setback as per DR, click the link.
- FSB Front Setback; SSB Side Setback; RSB Rear Setback; DR Development Regulations;

#### Step 10: Road Width Violation

| Building Reg                                     | ularisation Scheme - 20           | )17<br>Hi, Mughilan(test    |
|--------------------------------------------------|-----------------------------------|-----------------------------|
| > Update Application                             |                                   |                             |
| Type Of Building : Special (Residential) Buildin | g in Non CBA City Gro             |                             |
| Basic Violation Details Charges R                | eports                            |                             |
| FSI Violation Setback Violation Road             | width Violation Parking Violation |                             |
| Building Type                                    | Eligible Roadwidth                | Available Roadwidth (least) |
| Special Building                                 | 7                                 | 9                           |
|                                                  | Update                            |                             |

- If there is FSI Violation and Setback Violation, Eligible Roadwidth and Available Roadwidth (least) will automatically appear.
- If **Available Roadwidth (least)** is less than the Eligible Roadwidth, the Application is not eligible for the Regularisation Scheme 2017.
- Click **Update** button.

(or)

| Building Regularisation Scheme - 2017<br>(Under Section 113-C of Town and Country Planning Act, 1971) |                        |                      |                             |           |     |  |
|----------------------------------------------------------------------------------------------------|------------------------|----------------------|-----------------------------|-----------|-----|--|
| Voidate Application      Type Of Building : Special (Residential) Building                            | g in Non CBA City Gro  |                      |                             |           |     |  |
| Basic Violation Details Charges Re                                                                    | eports width Violation | arking Violation     |                             |           |     |  |
| Building Type                                                                                         | Eligib                 | le Roadwidth         | Available Roadwidth (least) |           | st) |  |
| Special Building                                                                                      | 7                      |                      | 7.2                         |           |     |  |
| Minimum Road Width requirement as Per DR<br>Click here to view required Road Width as per DR          |                        | Available Road Width |                             | Violation |     |  |
| 9.000                                                                                                 |                        | 7.2                  |                             | 1.800     |     |  |
|                                                                                                    |                        | Update               |                             |           |     |  |

 If there is no FSI Violation and Setback Violation, the applicant should enter the Minimum Road Width requirement as per DR for the building.

- To know the Required Road Width as per DR, click the link.
- Click **Update** button.

## Step 11: Parking Violation

| Building                                                                           | Regula               | arisation S<br>C of Town and Country Pla | cheme -   | - 2017      |     | Logout<br>Hi, Gee |
|------------------------------------------------------------------------------------|----------------------|------------------------------------------|-----------|-------------|-----|-------------------|
| Update Application                                                                 |                      |                                          |           |             |     |                   |
| Type Of Building : Special (Reside                                                 | ntial) Building in I | Non CBA City Gro                         |           |             |     |                   |
| Basic Violation Details Ch<br>FSI Violation Setback Violati                        | arges Report         | ts h Violation Parking                   | Violation |             |     |                   |
| Required as per DR                                                                 |                      | P                                        | rovided   | Violation   |     |                   |
| Description                                                                        | Car                  | Two wheelerler                           | Car       | Two Wheeler | Car | Two Wheeler       |
| Residential<br>Click here to view Parking<br>Residential requirement as per DR     | 1                    | 3                                        | 1         | 3           | 0   | 0                 |
| Commercial<br>Click here to view Parking<br>Commercial requirement as per DR       | 0                    | 0                                        | 0         | 0           | 0   | 0                 |
| Industrial<br>Click here to view Parking Industrial<br>requirement as per DR       |                      |                                          |           |             |     |                   |
| Institutional<br>Click here to view Parking<br>Institutional requirement as per DR |                      |                                          |           |             |     |                   |
|                                                                                    |                      |                                          | Update    |             |     |                   |

- Applicant/Architect should enter the Required Car/Two Wheeler Parking as per DR and Available Parking for Car/Two Wheeler as on site under "Provided".
- To know the Required Parking as per DR, click the link.
- Click **Update** button.

## Step 12: Penalty Charges

| E                                      | Building           | J Regu                                                                    | larisatio          | On Sch<br>Country Planning | eme -                 | 2017                   |                         |                       | Logout<br>Hi, Geet    |
|----------------------------------------|--------------------|---------------------------------------------------------------------------|--------------------|----------------------------|-----------------------|------------------------|-------------------------|-----------------------|-----------------------|
| Jpdate Appli                           | cation             |                                                                           |                    |                            |                       |                        |                         |                       |                       |
| ype Of Building :                      | Special (Reside    | ntial) Building i                                                         | n CBA Municipa     | al S                       |                       |                        |                         |                       |                       |
| asis Violation                         | Dotaile Cha        | Dona                                                                      | rte                |                            |                       |                        |                         |                       |                       |
|                                        |                    | iges Repu                                                                 |                    |                            |                       |                        |                         |                       |                       |
| Penalty Charges                        | 5                  |                                                                           |                    |                            |                       |                        |                         |                       |                       |
| Guideline Value<br>per Sq.Ft           | 3000.0<br>Click to | io<br>refer 🔀                                                             | Update             |                            |                       |                        |                         |                       |                       |
| Premium FS                             | SI Charge          |                                                                           | Penalty I&A Charge |                            |                       | Parking Penalty Charge |                         |                       |                       |
| Excess<br>Premium FSI<br>Area In Sq.Ft | Charges<br>(Rs)    | Residential<br>(Rs)                                                       | Commercial<br>(Rs) | Industrial<br>(Rs)         | Institutional<br>(Rs) | Residential<br>(Rs)    | Commercial<br>(Rs)      | Industrial<br>(Rs)    | Institutiona<br>(Rs)  |
| 179.4                                  | 538200             | 580440                                                                    | 0                  | 0                          | 0                     | 10000                  | 0                       |                       |                       |
| (25.000/1.5)*10.764                    | (179.4*3000.00)    | (2*773.92*375)                                                            | (2*0*375)          | (2*0*375)                  | (2*0*375)             | (1*10000)+<br>(0*2500) | (0*100000)+<br>(0*2500) | (*100000)+<br>(*2500) | (*100000)+<br>(*2500) |
|                                        |                    | Descrip                                                                   | tion               |                            |                       | Charges (Rs)           |                         |                       |                       |
|                                        |                    | Premium FSI Charge :                                                      |                    |                            | 5,38                  | ,200                   |                         |                       |                       |
|                                        |                    | Penalty I&A Charges :                                                     |                    |                            |                       | 5,80                   | ,440                    |                       |                       |
|                                        |                    | Parking Penalty Charges :                                                 |                    |                            |                       | 10                     | ,000                    |                       |                       |
|                                        |                    | Scrutiny Charges :                                                        |                    |                            |                       | 21                     | ,860                    |                       |                       |
|                                        |                    | A) Reg Penalty Total Charges :                                            |                    |                            |                       | 11,50                  | ,500                    |                       |                       |
|                                        |                    | B) Reg Penalty Charges as per GLV :<br>3 * GLV * 10.764 * TotalPlotExtent |                    |                            |                       | 4,84,38                | 9,000                   |                       |                       |
|                                        |                    | Amount taken whichever is less (A / B) :                                  |                    |                            |                       | 11,50                  | ,500                    |                       |                       |
|                                        |                    | Total Charges:                                                            |                    |                            |                       | 11,50                  | ,500                    |                       |                       |
|                                        |                    |                                                                           |                    | Pay                        | /                     |                        |                         |                       |                       |

- Enter the **Guideline Value** (Refer the link given) and click **Update** button for calculation of charges.
- Premium FSI Charge, Penalty I&A Charge, Parking Penalty Charge and Scrutiny Charge will be calculated automatically.
- Click **Pay** button to proceed for Payment Gateway.

## Step 13: Payment Gateway

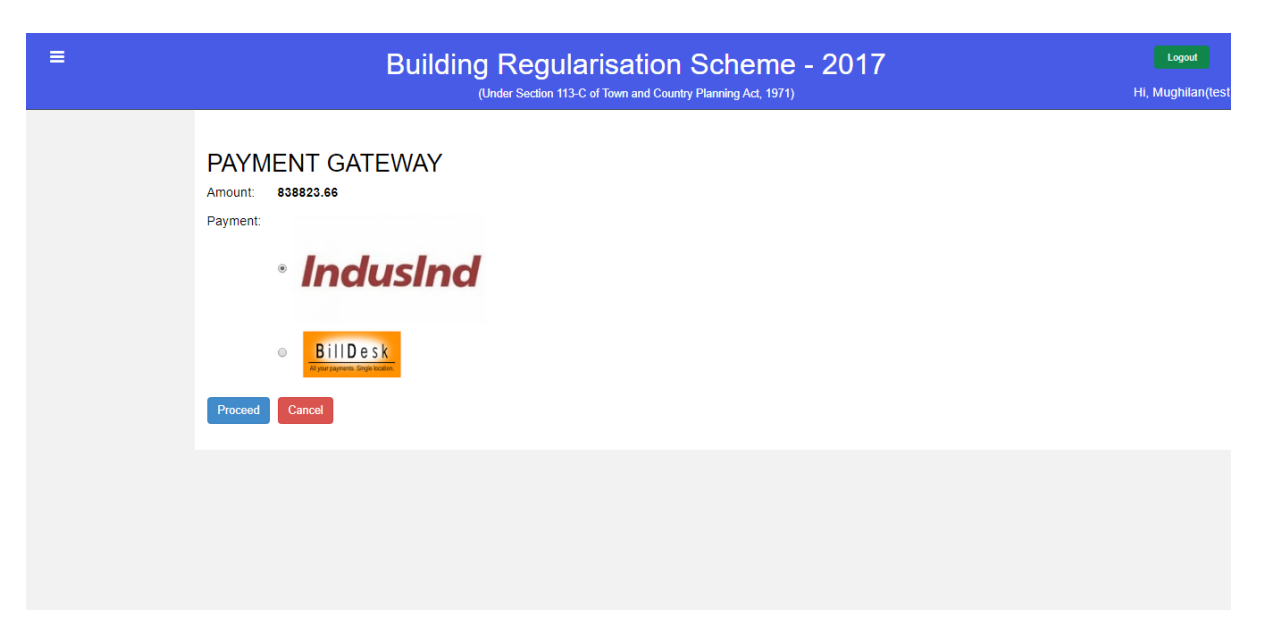

• Select any one of the above mentioned Payment Gateway and click **Proceed** button.

## Step 14: Acknowledgement

#### CHENNAI METROPOLITAN DEVELOPMENT AUTHORITY

#### Building Regularisation Scheme - 2017

(Under Section 113-C of Town & Country Planning Act, 1971)

## ACKNOWLEDGEMENT

| Receipt No:          | CMDA/Reg-113C//2 | 2017 |                                               |
|----------------------|------------------|------|-----------------------------------------------|
| Date :               |                  |      | A                                             |
|                      |                  |      | Ravi<br>Gandhi Irwin Road, Egmore             |
| Applicant Name & Add | iress            | :    | Chennai - 600008                              |
|                      | A                |      | 0                                             |
| Type of Building     | ~                |      | Ordinary Building                             |
| Building usage       |                  |      | Residential                                   |
| Site Address         | 50,              | :    | Gandhi Irwin Road                             |
| Survey No. Details   |                  | :    | 1, Egmore,<br>Chennai.                        |
| Enclosures           |                  | : •  | Id proof<br>Site Drawing<br>PLR/Patta and FMB |
| Mode of payment & Da | ite              | :    | IndusInd                                      |

| Reference ID            | :                                                                                                    |  |  |
|-------------------------|----------------------------------------------------------------------------------------------------|--|--|
|                         | Payment details                                                                                      |  |  |
| Premium FSI Charge      | :                                                                                                    |  |  |
| Penalty I&A Charges     | <ul> <li>Residential :</li> <li>Commercial :</li> <li>Residential :</li> <li>Commercial :</li> </ul> |  |  |
| Penalty Parking charges | Residential :     Commercial :     Residential :     Commercial :                                    |  |  |
| OSR Charge              |                                                                                                    |  |  |
| Total Charges           | :                                                                                                    |  |  |
|                         | Disclaimer                                                                                           |  |  |

- Filing an application for exemption under these regulations will not in any way prevent the competent authority from taking action under any of the provisions of the Act, unless otherwise ordered so by the competent authority.
- If any under assessment in the self assessment, is detected at any stage, the regularization application shall be rejected, the amount shall be forfeited and enforcement action against the violation shall be taken.
- Development charges and other applicable charges normally leviable at current rates will be collected after scrutiny and ascertaining approvability.